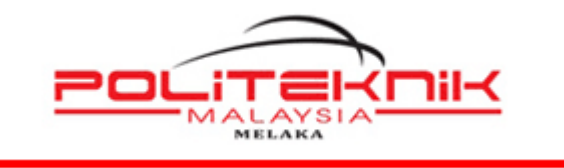

POLITEKNIK MELAKA

# MANUAL MICROSOFT 365 SECURITY AUTHENTICATION & FORGOT MY PASSWORD

https://www.office.com/

| Disediakan Oleh:              |  |
|-------------------------------|--|
| Histor.                       |  |
| HAIDAR NUR RIFHAN BINTI BASIR |  |
| PEGAWAI TEKNOLOGI MAKLUMAT    |  |
| UNIT TEKNOLOGI MAKLUMAT       |  |
| POLITEKNIK MELAKA             |  |
| 06-3376022                    |  |

|--|

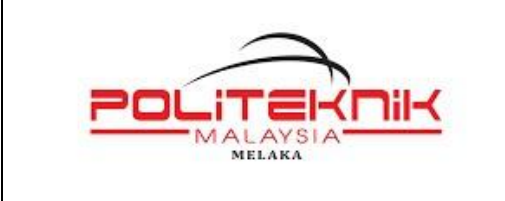

Versi 1.0

2 NOVEMBER 2022

Muka surat : ii

# **KANDUNGAN**

| 1.0 | SECURITY AUTHENTICATION | 3 |
|-----|-------------------------|---|
|     |                         |   |

| 2.0 | FORGOT MY PASSWORD | 8 | 3 |
|-----|--------------------|---|---|
|-----|--------------------|---|---|

| Versi: 1.0 | Muka Surat: ii |
|------------|----------------|
|            |                |

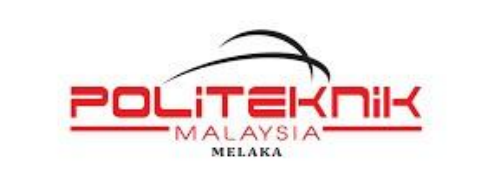

Versi 1.0

2 NOVEMBER 2022

Muka surat : 3

# 1.0 SECURITY AUTHENTICATION

Akses portal Microsoft 365 di https://www.office.com/

Klik Sign In & masukkan Username

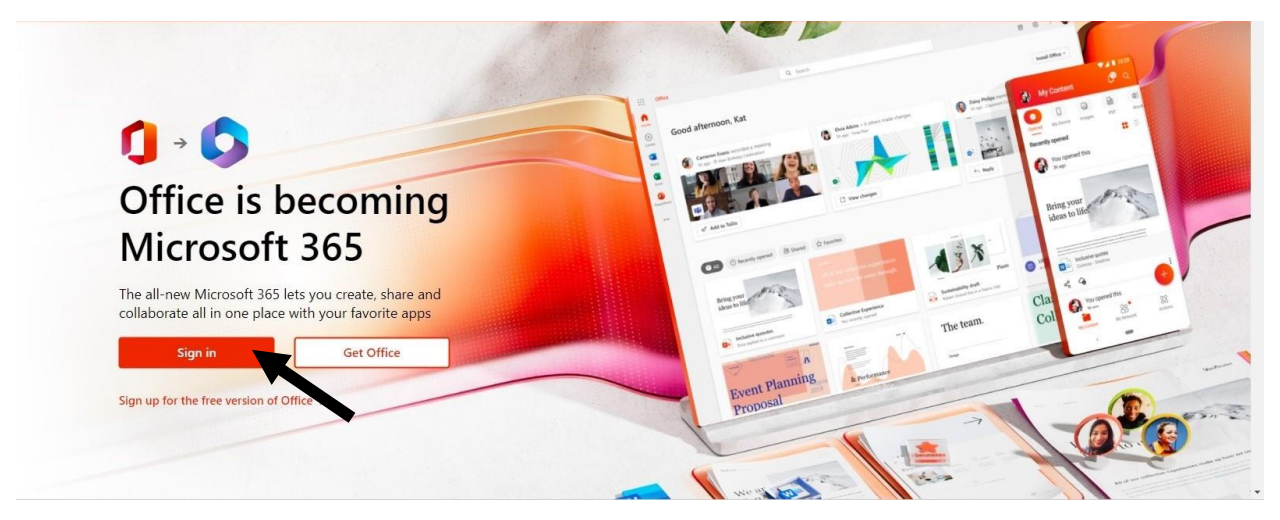

Masukkan Password

Klik Sign In

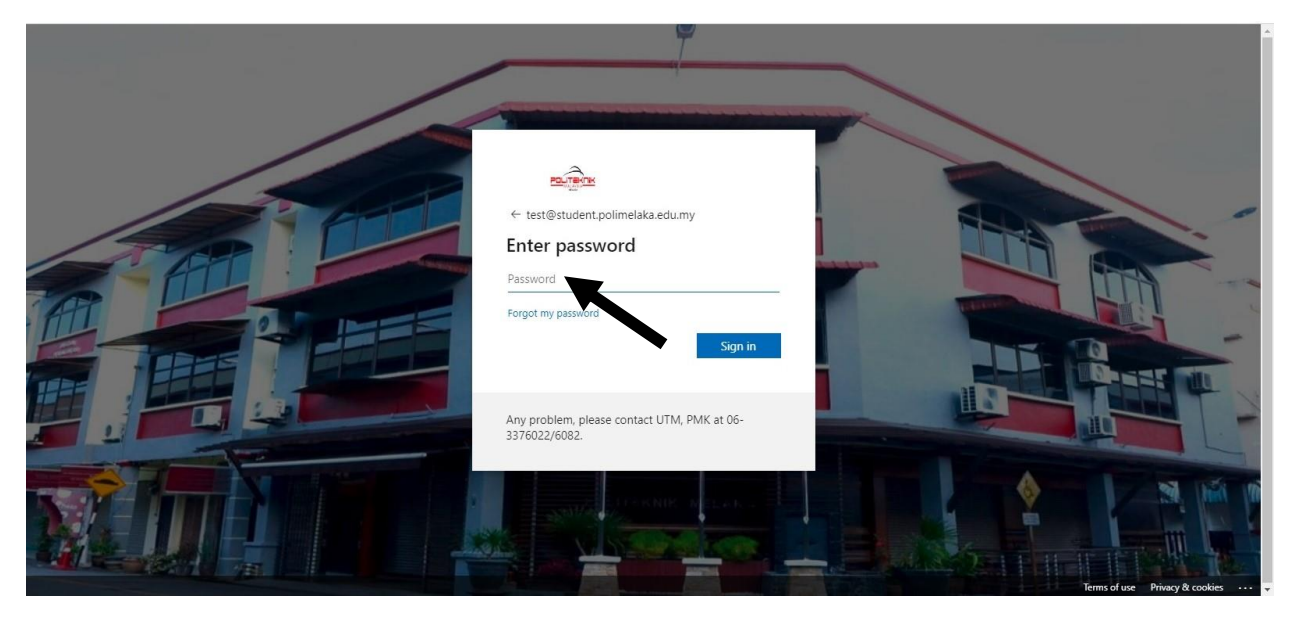

| Versi: 1.0 | Muka Surat: 3 |
|------------|---------------|
|            |               |

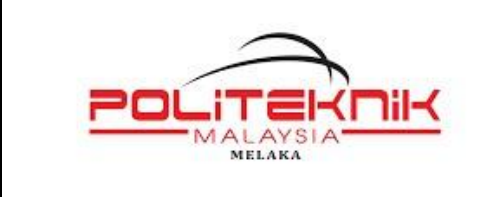

Versi 1.0

2 NOVEMBER 2022

Muka surat : 4

Klik Next

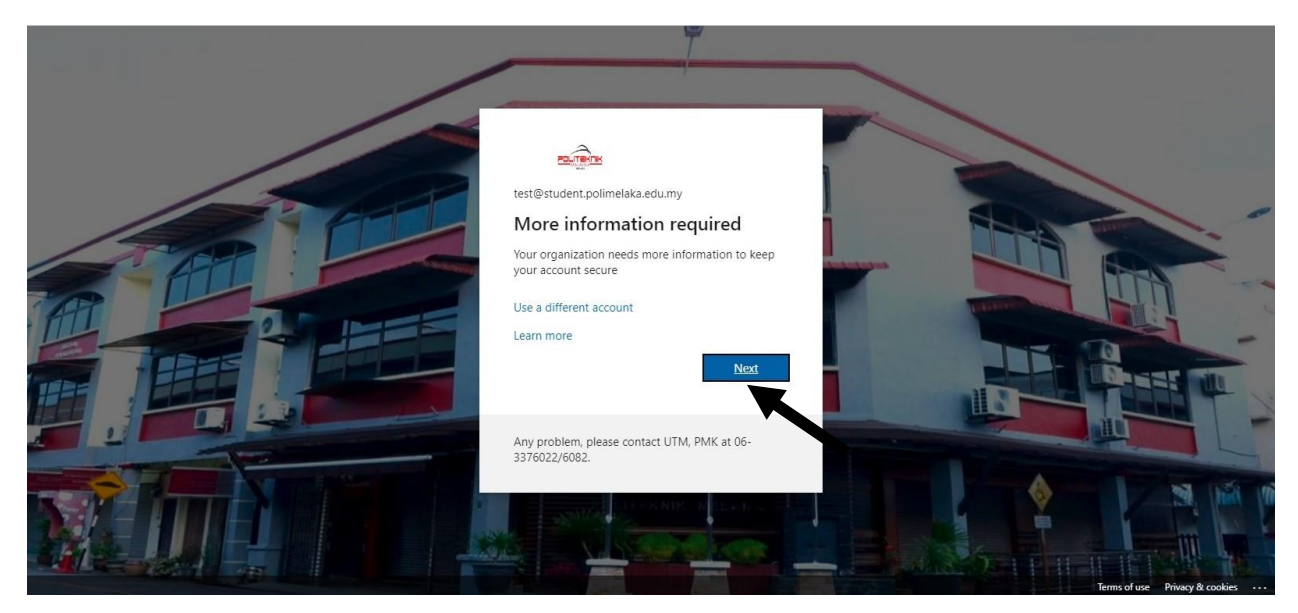

#### Klik Set It Up Now

| STER.                                                                                                    | iman@polimelaka.edu.my   <b>?</b>                                  |  |
|----------------------------------------------------------------------------------------------------|--------------------------------------------------------------------|--|
| Don't lose access to your account!                                                                                                    |                                                                    |  |
| To make sure you can reset your password, we need to collect some info so we can verify who you a<br>secure. You'll need to set up at least 1 of the options below. | re. We won't use this to spam you - just to keep your account more |  |
| Authentication Phone is not configured. Set it up now                                                                                                    |                                                                    |  |
| finish cancel                                                                                                    |                                                                    |  |
| •                                                                                                    |                                                                    |  |
|                                                                                                    |                                                                    |  |
|                                                                                                    |                                                                    |  |
|                                                                                                    |                                                                    |  |
|                                                                                                    |                                                                    |  |
| ©2022 Microsoft Legal   Privacy                                                                                                    |                                                                    |  |
|                                                                                                    |                                                                    |  |
|                                                                                                    |                                                                    |  |
|                                                                                                    |                                                                    |  |
|                                                                                                    |                                                                    |  |

| Versi: 1.0 | Muka Surat: 4 |
|------------|---------------|
|            |               |

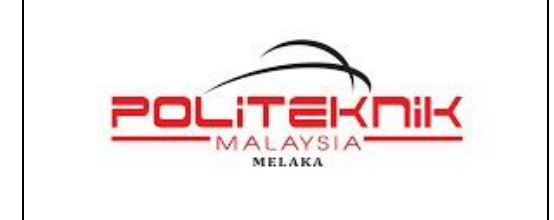

Versi 1.0

2 NOVEMBER 2022

5

Muka surat :

### Pilih Country Malaysia

Masukkan Mobile Phone Number (Cth. : 121234567)

| RANTER CONTRACTOR                                     |         | test@student.polimelaka.edu.my   <b>?</b> |  |
|-------------------------------------------------------|---------|-------------------------------------------|--|
|                                                       |         |                                           |  |
| Don't lose access to your ac                          | ccount! |                                           |  |
| Please verify your authentication phone number below. |         |                                           |  |
| Authentication phone                                  |         |                                           |  |
| Malaysia (+60) 🗸                                      |         |                                           |  |
| [12]                                                  |         |                                           |  |
| text me call me                                       |         |                                           |  |
| back                                                  |         |                                           |  |
| Jack                                                  |         |                                           |  |
|                                                       |         |                                           |  |
|                                                       |         |                                           |  |
|                                                       |         |                                           |  |
|                                                       |         |                                           |  |
|                                                       |         |                                           |  |
| #2022 Microsoft Logal L Related                       |         |                                           |  |
| w2022 Microsoft Legal   Privacy                       |         |                                           |  |
|                                                       |         |                                           |  |
|                                                       |         |                                           |  |
|                                                       |         |                                           |  |
|                                                       |         |                                           |  |

#### Klik Text Me

Semak Message di telefon bimbit dan masukkan Verification Code yang diterima

| a compare a compare a compare a compare a compare a compare a compare a compare a compare a compare a compare a | test@student.polimelaka.edu.my   <b>?</b> |  |
|----------------------------------------------------------------------------------------------------|-------------------------------------------|--|
| Don't lose access to your account!                                                                              |                                           |  |
| Please verify your authentication phone number below.                                                           |                                           |  |
| Authentication phone                                                                                            |                                           |  |
|                                                                                                    |                                           |  |
| 12                                                                                                    |                                           |  |
| text me call me                                                                                                 |                                           |  |
| We've sent a text message containing a verification code to your phone.                                         |                                           |  |
| Enter your verification code back                                                                               | gan                                       |  |
| @2022 Microsoft Legal   Privacy                                                                                 |                                           |  |
|                                                                                                    |                                           |  |

| Versi: 1.0 | Muka Surat: 5 |
|------------|---------------|
|            |               |

| MANUAL MICROSOFT 365                               | Versi 1.0<br>2 NOVEMBER 2022 |
|----------------------------------------------------|------------------------------|
| SECURITY AUTHENTICATION<br>&<br>FORGOT MY PASSWORD | Muka surat : 6               |

# Klik Verify

| THE REAL PROPERTY AND A DESCRIPTION OF A DESCRIPTION OF A | test@student.polimelaka.edu.my   ? |  |
|----------------------------------------------------------------------------------------------------|------------------------------------|--|
| Don't lose access to your account!                                                                                                    |                                    |  |
| Please verify your authentication phone number below.                                                                                                    |                                    |  |
| Authentication phone                                                                                                    |                                    |  |
| Mafaysia (+60) ~                                                                                                    |                                    |  |
| text me call me                                                                                                    |                                    |  |
| We've sent a text message containing a verification code to your phone.                                                                                                    |                                    |  |
| 866559 verify try again                                                                                                    |                                    |  |
|                                                                                                    |                                    |  |
| back                                                                                                    |                                    |  |
|                                                                                                    | •                                  |  |
|                                                                                                    |                                    |  |
|                                                                                                    |                                    |  |
| ©2022 Microsoft Legal   Privacy                                                                                                    |                                    |  |
|                                                                                                    |                                    |  |
|                                                                                                    |                                    |  |
|                                                                                                    |                                    |  |
|                                                                                                    |                                    |  |
|                                                                                                    |                                    |  |

## Klik *Finish*

# Penetapan selesai dilaksanakan

| an <u>in</u> as                                                                                                    | test@student.polimelaka.edu.my   <b>?</b> |  |
|----------------------------------------------------------------------------------------------------|-------------------------------------------|--|
| Don't lose access to your account!                                                                                       |                                           |  |
| Thanks! We'll use the info below to recover your account if you forget your password. Click "finish" to close this page. |                                           |  |
| Authentication Phone is set to +60 12 Change                                                                             |                                           |  |
| finish cancel                                                                                                    |                                           |  |
|                                                                                                    |                                           |  |
|                                                                                                    |                                           |  |
|                                                                                                    |                                           |  |
|                                                                                                    |                                           |  |
|                                                                                                    |                                           |  |
|                                                                                                    |                                           |  |
|                                                                                                    |                                           |  |
|                                                                                                    |                                           |  |
| ©2022 Microsoft Legal   Privacy                                                                                          |                                           |  |
|                                                                                                    |                                           |  |
|                                                                                                    |                                           |  |
|                                                                                                    |                                           |  |
|                                                                                                    |                                           |  |

| Versi: 1.0 | Muka Surat: 6 |
|------------|---------------|
|            |               |

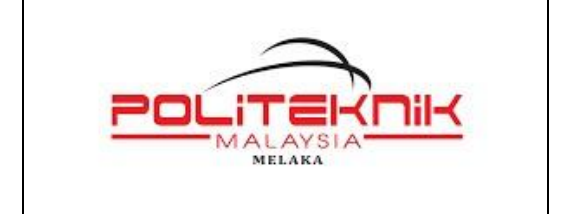

Versi 1.0

2 NOVEMBER 2022

7

Muka surat :

Klik Yes untuk log masuk ke akaun Microsoft 365 Politeknik Melaka

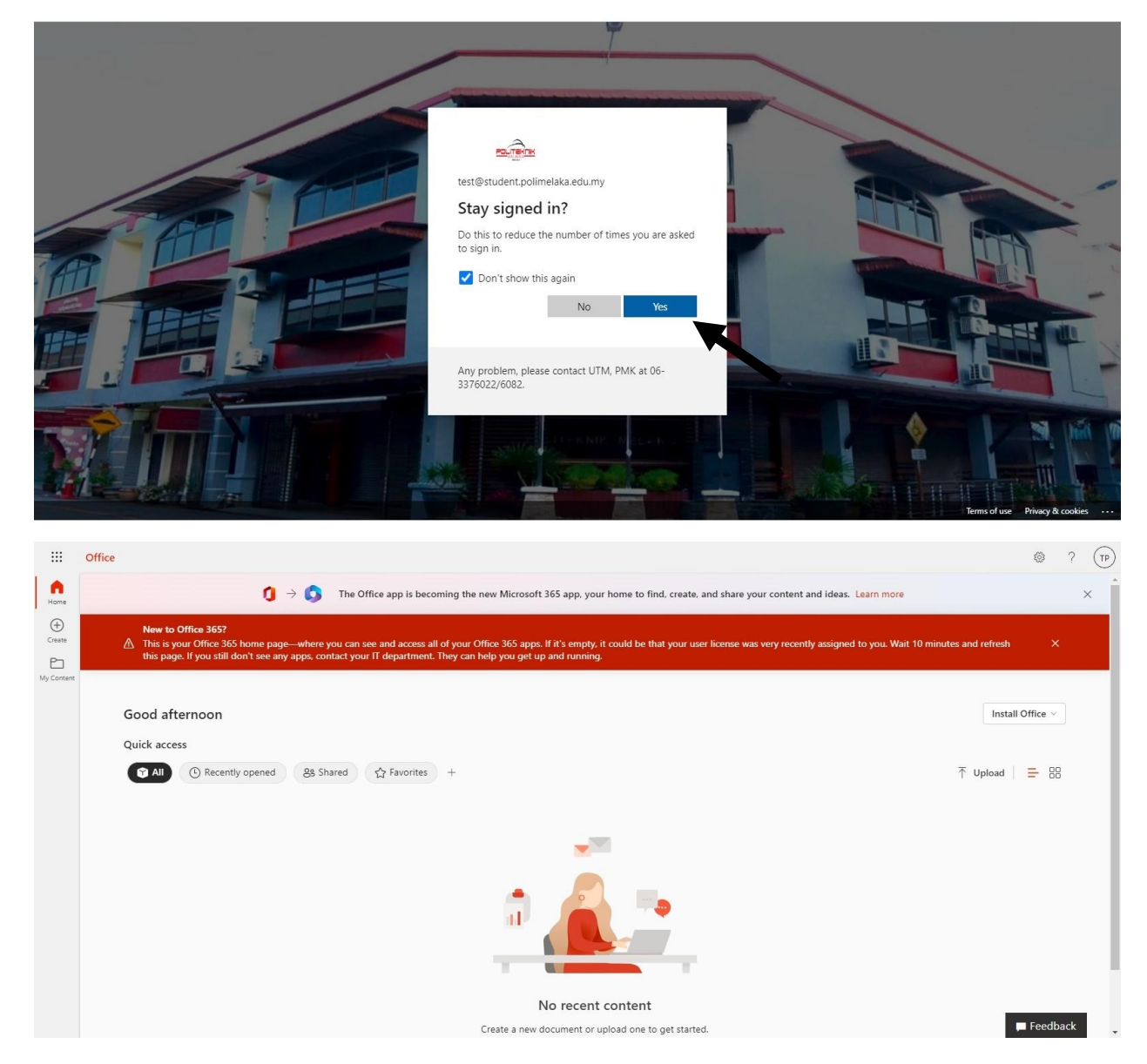

| Versi: 1.0 | Muka Surat: 7 |
|------------|---------------|
|            |               |

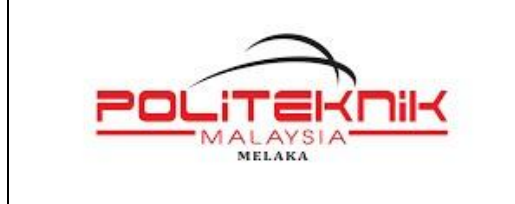

2 NOVEMBER 2022

Muka surat : 8

# 2.0 FORGOT MY PASSWORD

Klik Forgot My Password

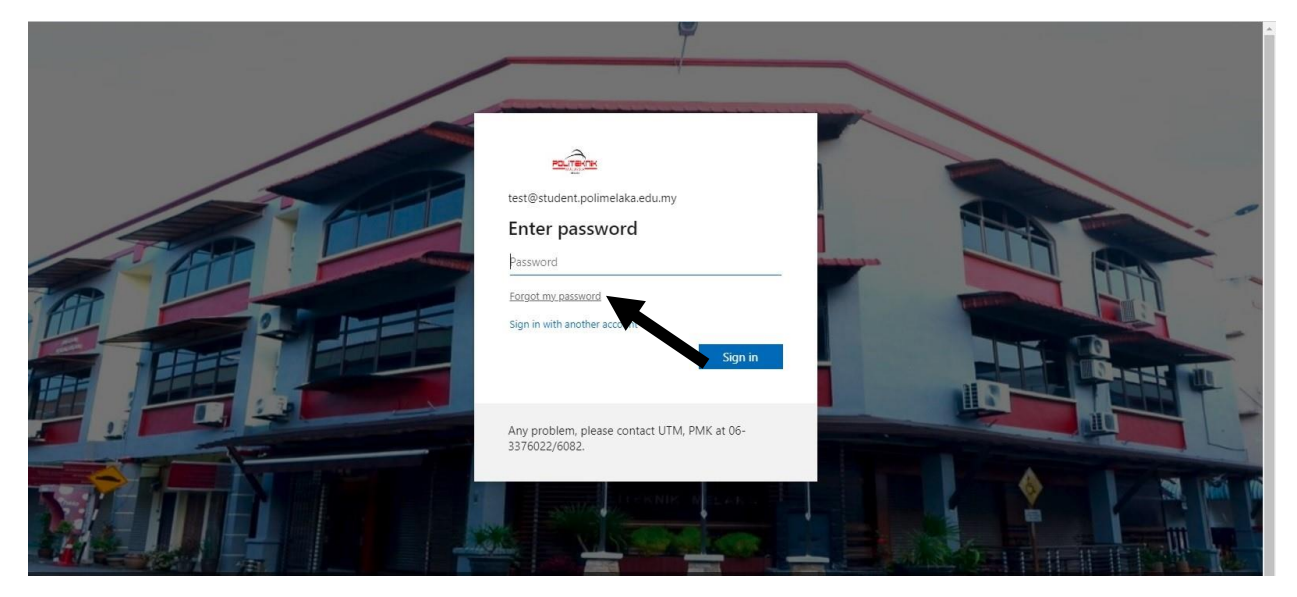

## Masukkan characters yang dipaparkan

Klik Next

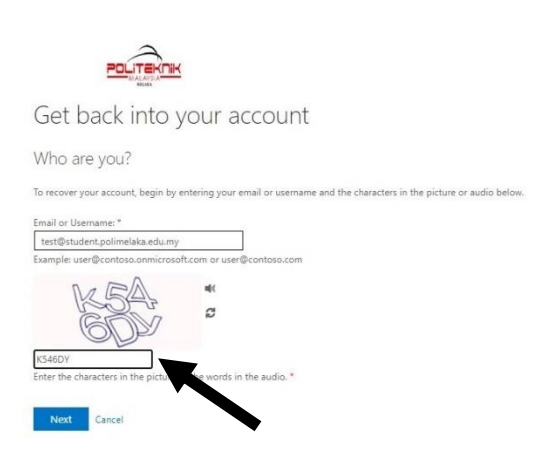

| Versi: 1.0 | Muka Surat: 8 |
|------------|---------------|
|            |               |

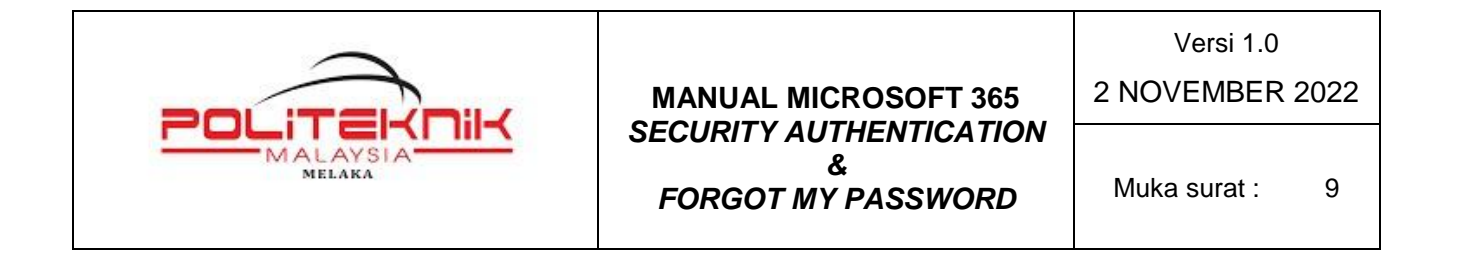

Masukkan Mobile Phone Number yang telah ditetapkan

Klik Text

| Get back into y                                                  | our account                                                                                                    |
|------------------------------------------------------------------|----------------------------------------------------------------------------------------------------|
| Verification step 1 > choose<br>Please choose the contact method | e a new password                                                                                                    |
| Text my mobile phone Call my mobile phone                        | In order to protect your account, we need you to enter your complete mobile phone number (************************************ |
| Cancel                                                           |                                                                                                    |

Semak Message di telefon bimbit dan masukkan Verification Code yang diterima

Klik Next

| Jet back into                   | your account<br>se a new password                                         |
|---------------------------------|---------------------------------------------------------------------------|
| lease choose the contact method | l we should use for verification:                                         |
| Text my mobile phone            | We've sent you a text message containing a verification code to your phon |
| Call my mobile phone            | 044473                                                                    |
|                                 | Next Tiy again Contact your administrator                                 |
|                                 |                                                                           |

| Versi: 1.0 | Muka Surat: 9 |
|------------|---------------|
|            |               |

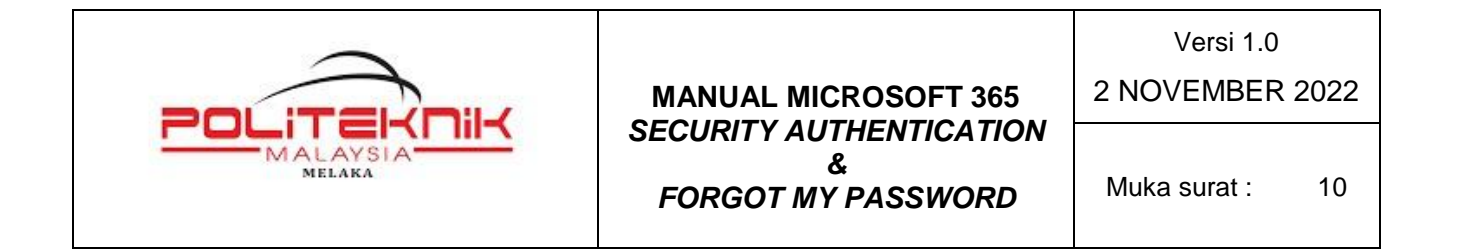

Masukkan New Password dan Confirm New Password

Klik Finish

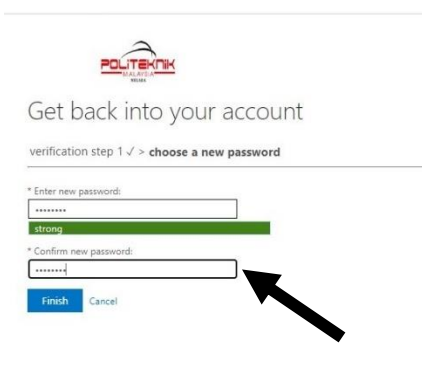

Password berjaya di reset

Klik Click Here untuk log masuk dengan Password baru

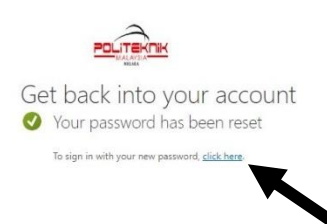

| - I AMA I - |  |                |  |
|-------------|--|----------------|--|
| Versi: 1.0  |  | Muka Surat: 10 |  |
|             |  |                |  |

**T A B A A T**